# microUSB ケーブルで接続する (Windows)

| Windows パソコンへの取り付け/取り外し       | 40 |
|-------------------------------|----|
| Windows パソコンでのドライバのインストール/アン- | イン |
| ストール                          | 41 |

# Windows パソコンへの取り付け/取 り外し

本機は、電源を入れると自動的にインターネットに接続され、 microUSB ケーブルでパソコンと接続してデータ通信が行えます。

## Windows パソコンに本機を取り付ける

本機をはじめて接続したときは、自動的にデバイスドライバがインス トールされます。

1

パソコンの電源を入れる

# 2

本機の外部接続端子に microUSB ケーブルの microUSB プラグを接続し、USB プラグをパソコンに差し込む

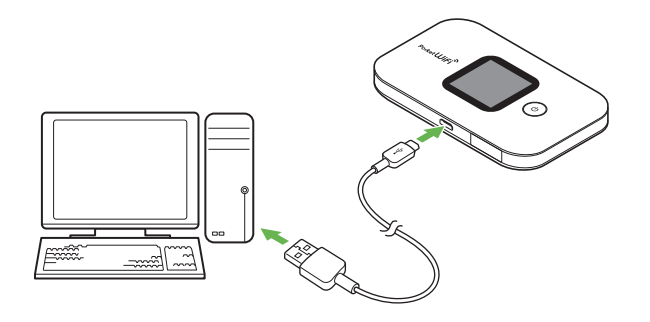

パソコンが本機を認識します(パソコンが本機を認識するまでしばらくかかります)。

#### Windows パソコンから本機を取り外す

・パソコンをお使いの場合は、データのアップロードやダウンロード などが終了していることを確認し、本機を取り外してください。

1

データのアップロードやダウンロードなどが終了していることを確認

2

パソコンから本機を取り外す

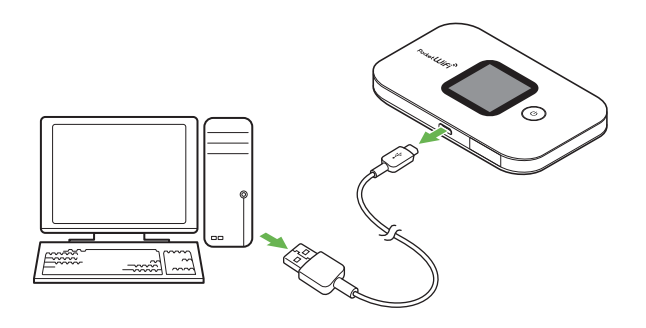

🧭 取り外しが完了します。

## Ⅰ 取り外し時のご注意

#### スタンバイ/休止時の動作について

本機をパソコンに取り付けた状態でスタンバイ(サスペンド/レ ジューム)、または休止(ハイバネーション)を行うと、正常に動 作しない場合があります。必ず本機を取り外してから、スタンバ イ、または休止を行ってください。また、本機を取り付けた状態で、 再起動や電源を入れると正常に動作しない場合があります。この 場合、パソコンを起動する前に本機を取り外してください。

#### WEB UI について

本機を取り外す前に、WEB UI を終了させてください。データ通 信中は本機を取り外さないでください。

# Windows パソコンでのドライバのイ ンストール/アンインストール

\rm インストール / アンインストール時のご注意

#### 取り外しについて

インストール/アンインストール中に、本機を取り外さないでく ださい。インストール/アンインストールが正常に行われない、 または、システムがダウンしたり、そのほかの異常を起こしたり する恐れがあります。

#### 管理者権限について

管理者権限(Administrator)でログインしてください。

\_\_\_\_\_

#### 手動でドライバをインストールする

本機をはじめて接続したときは、自動的にデバイスドライバがインス トールされます。

お使いのパソコンの環境によって、インストールが自動的に開始され ない場合や、インストール操作を選択する画面が表示されない場合は、 次の手順でインストールしてください。

画面表示や手順は、Windows 10 の場合を例にして説明しています。 ・まず、パソコンの電源を入れ、本機を取り付けた状態にしてください。

#### 1

「スタートメニュー」→ エクスプローラーを起動

#### 2

[PC]

- ・Windows 8.1 の場合は、デスクトップを表示 → エクスプローラー
  を起動 → 「PC」をクリックします。
- ・Windows 7 の場合は、「スタートメニュー」→「コンピューター」 をクリックします。

# 3

「Pocket WiFi」をダブルクリック

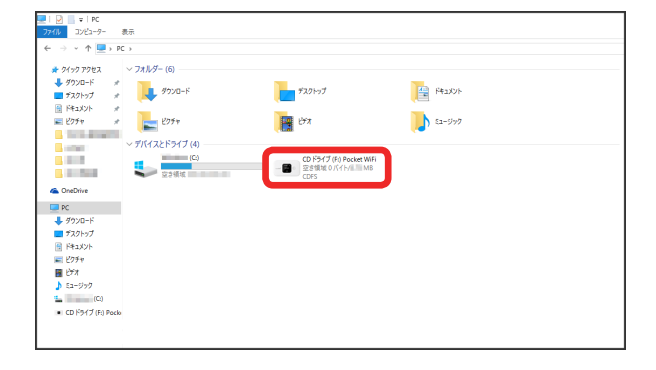

お使いのパソコンの設定によっては、「ユーザーアカウント制御」 の画面が表示されます。

# 4

「はい」

🏁 インストールが完了します。

# ドライバをアンインストールする

画面表示や手順は、Windows 10の場合を例にして説明しています。

#### 1

「スタートメニュー」→「設定」

## 2

「システム」

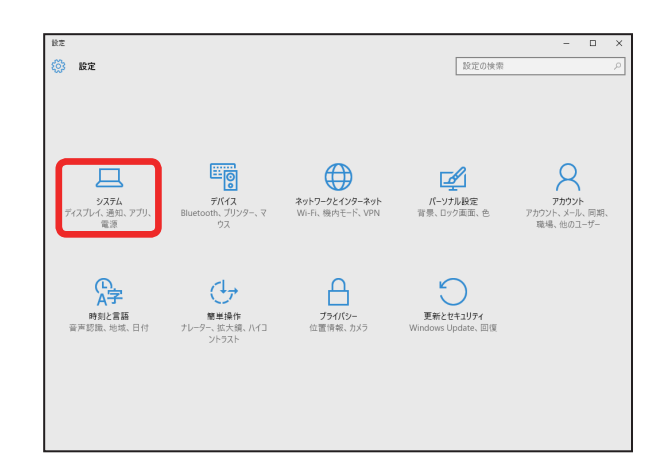

## 3

「アプリと機能」→ 一覧から「Pocket WiFi setting tool」を選択 →

| 通知とアクション             | and the second second s |          |
|----------------------|----------------------------------------------------------------------------------------------------|----------|
| アプリと機能               | Concernance and the second                                                                                                    |          |
| マルチタスク               | State of the second second second                                                                                                    |          |
| タブレット モード<br>雷源とスリーブ | Pocket WiFi setting tool<br>Huawei Technologies Co.,Ltd                                                                                                    |          |
| ストレージ                | 変更                                                                                                    | アンインストール |
| オフライン マップ            | The share had                                                                                                    | -02      |
| 既定のアプリ               | and the local sector                                                                                                    | .122     |
| パージョン情報              | 10001                                                                                                    | -110     |
|                      | The second second second                                                                                                    | .015     |
|                      | Colorador Carlo                                                                                                    |          |

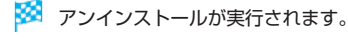

# 42

🛨 Windows 8.1 / Windows 7 の場合

#### Windows 8.1 の場合

Windows 8.1 の場合は、次の操作を行ってください。 エクスプローラーを起動 →「コンピューター」→「プログラムのア ンインストールと変更」→「Pocket WiFi setting tool」→「アン インストールと変更」→「ユーザーアカウント制御」の画面で「は い」

🧭 アンインストールが実行されます。

#### Windows 7 の場合

Windows 7 の場合は、次の操作を行ってください。 「スタートメニュー」→「コントロールパネル」→「プログラム」→ 「プログラムと機能」→「Pocket WiFi setting tool」→「アンイ ンストールと変更」→「ユーザーアカウント制御」の画面で「はい」

\_\_\_\_\_

🧭 アンインストールが実行されます。